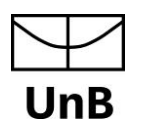

# Como abrir chamados para o CPD ?

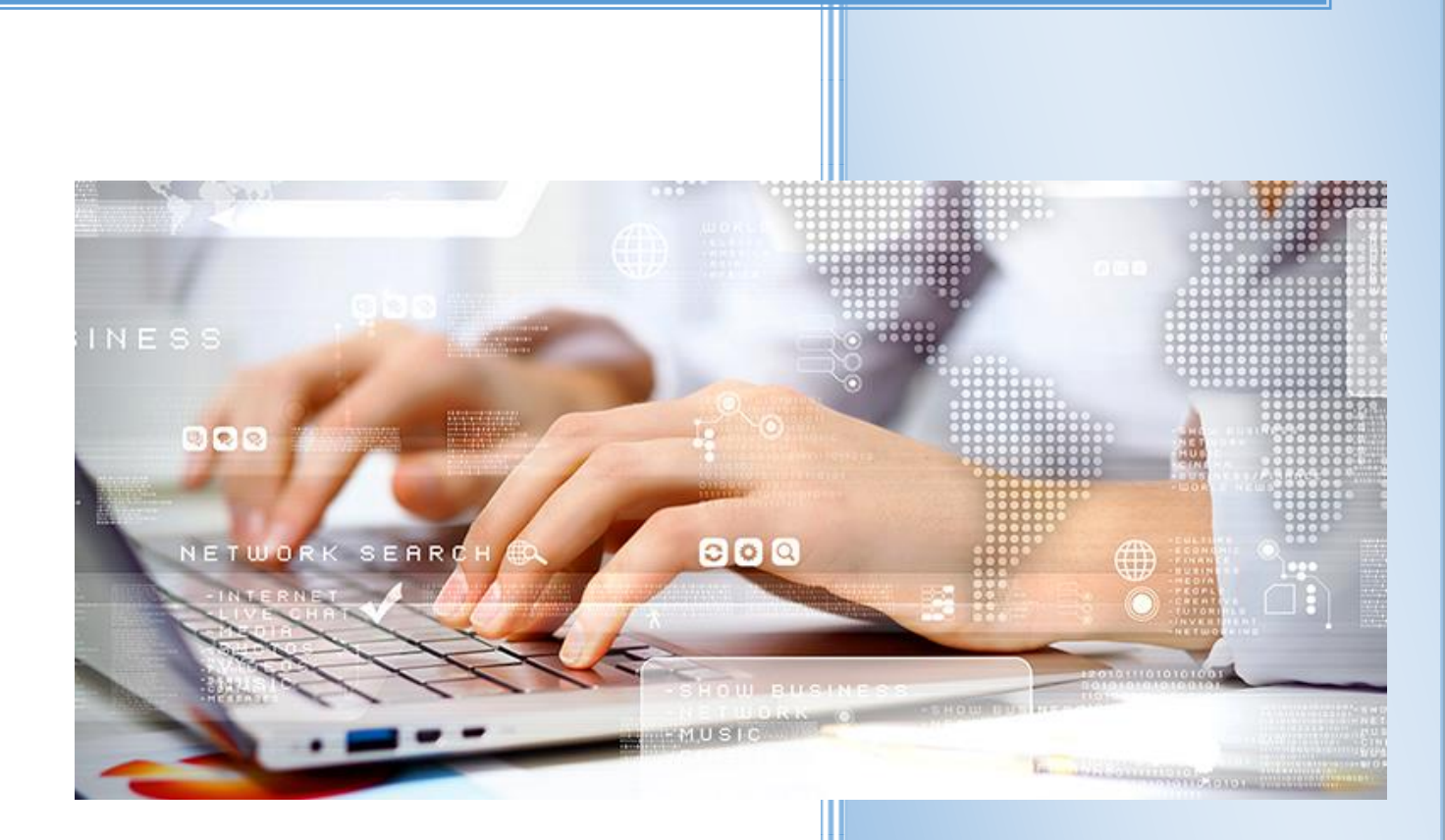

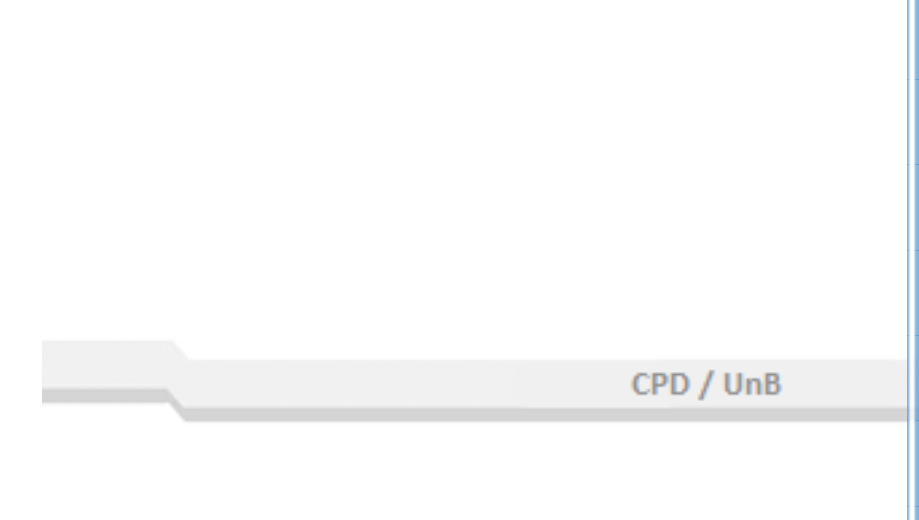

# UnB Centro de Informática

### Entrar no Sistema de chamados

O primeiro passo é acessar o portal de abertura de chamados através do link: <u>www.servicostic.unb.br</u>.

Ao acessar esse endereço será então apresentada a seguinte tela no seu navegador.

| $\leftarrow$ $\rightarrow$ C $\begin{bmatrix}$ a Seguro $\end{bmatrix}$ https://www.servicostic.unb.br/citsmart/pages/login/login.load        |                                  | ¶☆: |  |  |  |
|----------------------------------------------------------------------------------------------------|----------------------------------|-----|--|--|--|
| Viversidade de Brasília<br>Universidade de Brasília<br>Usuário<br>Usuário<br>Usuário<br>Senha<br><br>Entrar<br>Está com problema? Informe-nos |                                  |     |  |  |  |
|                                                                                                    | Usuário                          |     |  |  |  |
|                                                                                                    | usuariosemarroba                 |     |  |  |  |
|                                                                                                    | Senha                            |     |  |  |  |
|                                                                                                    | *****                            |     |  |  |  |
|                                                                                                    | Entrar                           |     |  |  |  |
|                                                                                                    | ✤ Está com problema? Informe-nos |     |  |  |  |
|                                                                                                    | Certificado por                  |     |  |  |  |
|                                                                                                    |                                  |     |  |  |  |

Imagem 01: Página para entrar no sistema de abertura de chamados do CPD.

Note que há dois campos a serem preenchidos. O campo de <mark>usuário</mark> e o de <mark>senha</mark>.

<u>O campo de usuário</u> deverá ser preenchido com a primeira parte do e-mail da UnB sem o "@".

O campo senha deverá ser preenchido com a senha do webmail da UnB.

Após inserir estes dados, clique no botão verde "Entrar" para ser redirecionado para a tela principal do sistema.

**<u>OBS</u>**: Não há diferença ao entrar neste novo sistema se compararmos com o antigo.

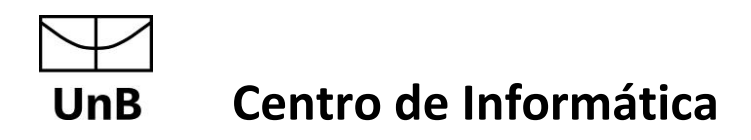

### Abrindo o chamado

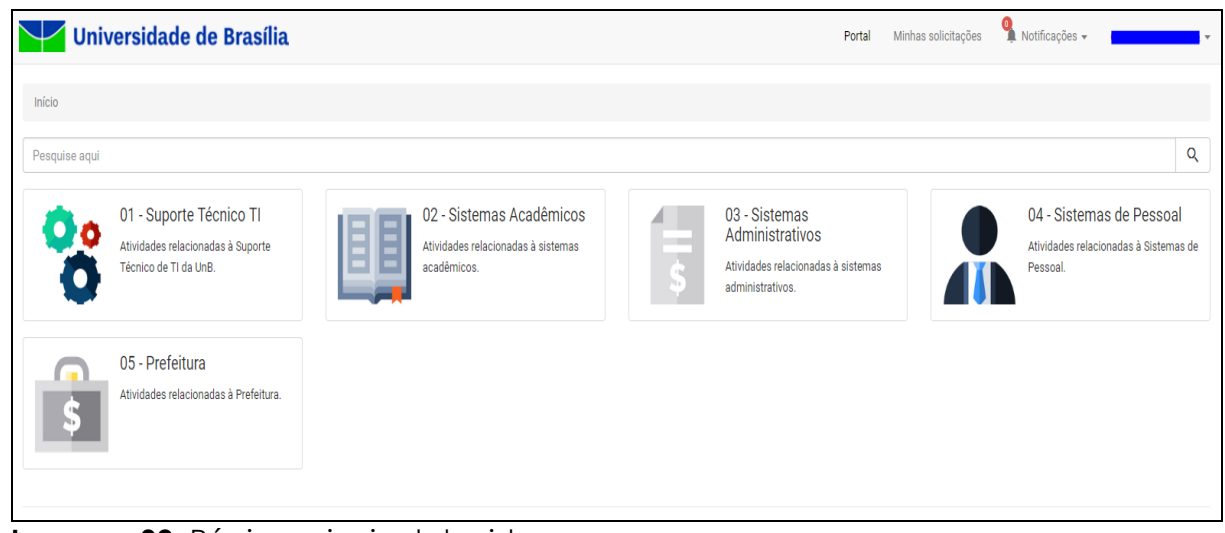

Imagem 02: Página principal do sistema.

A nova página inicial do sistema é bem amigável e intuitiva. Nesse tutorial abriremos um chamado para <u>instalar o sistema acadêmico SIGRA</u>. Note que a caixa com a descrição mais próxima da nossa solicitação é a segunda "02 – Sistemas Acadêmicos".

Clique em "02 – Sistemas Acadêmicos" para abrir a tela com as solicitações disponíveis.

| Universidade de Brasília                                                                                                    | Portal Minhas solicitações 🍨 🎽 Notificações 👻 🐂 🗸 |
|----------------------------------------------------------------------------------------------------|---------------------------------------------------|
| Início / 02 - Sistemas Acadêmicos                                                                                                    |                                                   |
| Pesquise aqui                                                                                                    | ٩                                                 |
| 02 - Sistemas Acadêmicos<br>Atividades relacionadas à sistemas acadêmicos.<br>★★★★★★<br>Serviços                                                                   |                                                   |
| SIDIP<br>Esse serviço consiste em atividades<br>voltadas para o Sistema Acadêmico SIED<br>Esse serviço consiste em atividades<br>voltadas para o Sistema Acadêmico | consiste em atividades<br>o Sistema Acadêmico     |
| SIPPOS<br>Esse serviço consiste em atividades<br>voltadas para o Sistema Acadêmico                                                                                 |                                                   |

Imagem 03: Dentro da área "02 – Sistemas Acadêmicos".

Queremos instalar o sistema SIGRA e a descrição mais próxima da nossa solicitação é "SIGRA" ao lado direito da tela. Clique nessa caixa.

CPD / UnB

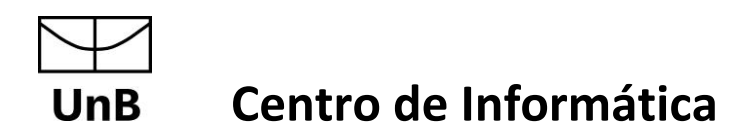

Ao clicar na caixa "SIGRA" você será redirecionado para a tela seguinte.

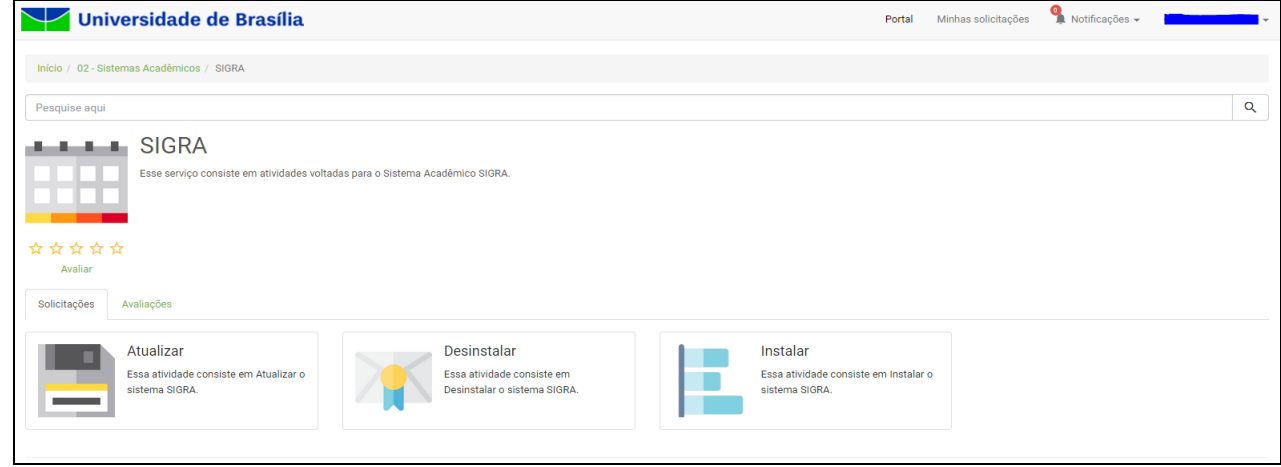

Imagem 04: Opções dentro da caixa "SIGRA".

Nessa tela é possível ver as diferentes opções relativas ao Sistema Acadêmico SIGRA. Como nossa solicitação é "INSTALAR", ao clicar na terceira caixa desta tela será aberta uma janela pop-up conforme a imagem abaixo. Nessa janela você dará os detalhes de sua solicitação.

| Universidade de Brasília                                                    | Instalar ×                                            | Portal     | Minhas solicitações | Notificações 🗸 |   |
|-----------------------------------------------------------------------------|-------------------------------------------------------|------------|---------------------|----------------|---|
| Inicio / 02-Bistemas Acadêmicos / SIGRA                                     | Como posso ajudă-lo?*<br>Escreva aqui                 |            |                     |                | Q |
| SIGRA<br>Eses serviço consiste em atividades voltadas para o Siste          | Questionário Expandir                                 |            |                     |                |   |
| ☆☆☆☆☆<br>Availar<br>Solicitações Availações                                 | Lotação (EX:<br>DIGP/DCADE/PROCAP);*                  |            |                     |                |   |
| Atualizar<br>Esse atividade consiste em Atualizar o<br>sistema SIGRA.       | Arraste arquivos aqui ou clique para realizar upload. | Instalar o |                     |                |   |
| © 2016 - Citsmart - ITSM - Todos os direitos reservedos.<br>Versão 7.0.7.31 | Concluir                                              |            |                     |                | - |

Imagem 05: Pop-up de descrição de solicitação.

Note que nesta nova versão do portal logo que você faz uma solicitação o questionário com os campos a serem preenchidos serão mostrados sem a necessidade de abrir uma nova tela.

Alguns formulários são grandes e você pode clicar no link verde "<u>Expandir</u>" para ter o formulário completo na tela atual.

CPD / UnB

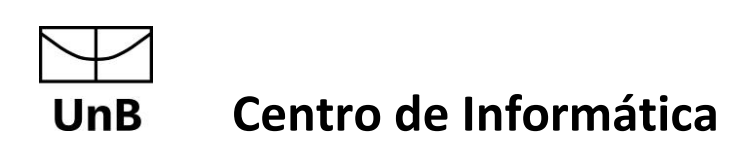

Caso ache a janela grande, é possível reverter a situação clicando no "Recolher".

| Instalar                                             |                                             | ×        |
|------------------------------------------------------|---------------------------------------------|----------|
| Como posso ajudá-lo?*                                |                                             |          |
| Desejo instalar o sistema <u>SIG</u>                 | RA em meu computador.                       |          |
| Questionário                                         |                                             | Recolher |
| DADOS DO SOLICITAN                                   | re                                          | <u>^</u> |
| Lotação (Ex.:<br>DGP/DCADE/PROCAP):*                 | CPD                                         |          |
| Patrimônio:*                                         | 123456                                      |          |
| Telefone (número<br>completo):(ex.: 3X07-<br>XXXX):* | 31070000                                    |          |
| Período de<br>atendimento:                           | 🔲 Manhã 闭 Tarde                             |          |
|                                                      |                                             | -        |
| Arraste arc                                          | quivos aqui ou clique para realizar upload. |          |
|                                                      |                                             | Concluir |

Imagem 06: Questionário expandido.

Nesta pop-up escreva a sua solicitação e preencha o questionário. Fazendo isso é chegada a hora do último passo. Concluir a abertura do chamado. Para isso clique no botão verde "Concluir".

|     |            | _ |
|-----|------------|---|
|     |            |   |
|     |            |   |
|     | _          | - |
|     |            |   |
|     |            |   |
|     | Ar         |   |
|     | ra:        | _ |
|     | ste        |   |
|     | e a        |   |
|     | arq        |   |
|     | jui        | - |
|     | -          | - |
|     |            |   |
|     | aq         |   |
|     | jui        |   |
|     | <u>о</u> ц | _ |
|     |            |   |
|     | lic        |   |
|     | que        |   |
|     | = p        | _ |
|     | oar        |   |
|     | a          |   |
|     | rea        |   |
|     | ali        | - |
|     | za         |   |
|     | r u        |   |
|     | iplo       | _ |
|     |            |   |
|     | d.         |   |
|     | _          | - |
|     |            |   |
| Co  |            |   |
| one |            |   |
| clu |            |   |
| ıir |            |   |
|     |            |   |
|     |            |   |
|     |            | _ |
|     | L          | ] |
|     |            |   |

Imagem 07: Botão de concluir.

### UnB Centro de Informática

# Finalizando a abertura do chamado e obtendo seus detalhes

Uma nova pop-up será aberta para informar que o novo chamado foi aberto. Nessa pequena janela é possível ver o número de seu chamado, a prioridade deste e a data limite para que ele seja atendido.

Vniversidade de Brasi
Solicitações criadas

Vido / 02 - Statemas Académicos / SURA

Pequaiso aqui

Pequaiso aqui

SIGRA

Ess serviço consiste em atualizaro

Solicitações criadas

Nomero

Providade

OT/08/2017 16:42

Pechar

Nomero

Pequaiso aqui

Pequaiso aqui

Pequaiso aqui

Pequaiso aqui

Pequaiso aqui

Pequaiso aqui

Pequaiso aqui

Pequaiso aqui

Pequaiso aqui

Pequaiso aqui

Pequaiso aqui

Pequaiso aqui

Pequaiso aqui

Pequaiso aqui

Pequaiso aqui

Pequaiso aqui

Pequaiso aqui

Pequaiso aqui

Pequaiso aqui

Pequaiso aqui

Pequaiso aqui

Pequaiso aqui

Pequaiso aqui

Pequaiso aqui

Pequaiso aqui

Pequaiso aqui

Pequaiso aqui

Pequaiso aqui

Pequaiso aqui

Pequaiso aqui

Pequaiso aqui

Pequaiso aqui

Pequaiso aqui

Pequaiso aqui

Pequaiso aqui

Pequaiso aqui

Pequaiso aqui

Pequaiso aqui

Pequaiso aqui

Pequaiso aqui

Pequaiso aqui

Pequaiso aqui

Pequaiso aqui

Pequaiso aqui</t

OBS: Você receberá um e-mail com as informações do chamado.

Imagem 08: Pop-up com as informações do chamado.

### Acompanhando o Chamado

É possível acompanhar o chamado quando ele é aberto. Para isso você precisa clicar na opção "Minhas solicitações", presente na parte superior direita da tela.

| Universidade de Brasília                                                                            |                                                                               | Portal .Min                                                                                | has solicitações 🗣 Notificações 👻                                                  |
|----------------------------------------------------------------------------------------------------|-------------------------------------------------------------------------------|--------------------------------------------------------------------------------------------|------------------------------------------------------------------------------------|
| Início                                                                                              |                                                                               |                                                                                            |                                                                                    |
| Pesquise aqui<br>01 - Suporte Técnico TI<br>Atividades relacionadas à Suporte Técnico de Ti da UnB. | 02 - Sistemas Acadêmicos<br>Atividades relacionadas à sistemas<br>acadêmicos. | 03 - Sistemas<br>Administrativos<br>Atividades relacionadas à sistemas<br>administrativos. | Q<br>04 - Sistemas de Pessoal<br>Atividades relacionadas à Sistemas de<br>Pessoal. |
| 05 - Prefeitura<br>Atividades relacionadas à Prefeitura.                                            |                                                                               |                                                                                            |                                                                                    |

Imagem 09: Opção "Minhas solicitações" na parte superior da página.

CPD / UnB

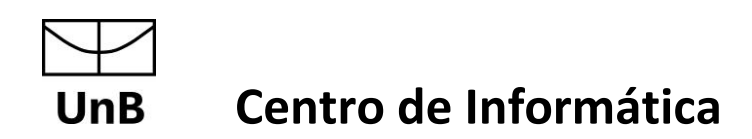

Ao clicar na opção "Minhas solicitações" você será redirecionado para uma tela onde é possível verificar se o seu chamado está em andamento, suspenso, finalizado. Conforme a imagem abaixo.

| Vr              | niversidad          | le de Brasí                 | lia           |                                  |                 |                                  |                       |                           | Portal Minh                 | as solicitações         | notificações 🗸 |       |      |
|-----------------|---------------------|-----------------------------|---------------|----------------------------------|-----------------|----------------------------------|-----------------------|---------------------------|-----------------------------|-------------------------|----------------|-------|------|
| Minhas soli     | icitações           |                             |               |                                  |                 |                                  |                       |                           |                             |                         |                |       |      |
| Pesquisa        |                     |                             |               |                                  |                 | Situação                         |                       | Ordenar Por               |                             | Ordem                   |                |       | _    |
| Pesquise aq     | ui por serviço, des | crição ou número d          | e solicitação |                                  |                 | Todos                            | ٣                     | Data/Hora Cria            | ção 🔻                       | DESC                    |                | Ŧ     | ٩    |
| Número<br>22820 | Tipo<br>Requisição  | Solicitação<br>Instalar     | SLA<br>12:00  | Prazo limite<br>07/08/2017 16:42 | Prioridade<br>2 | Situação<br>Em Andamento         | Contrato<br>CENTRALIT | Criada em<br>04/08/2017 1 | 4:42                        |                         |                |       | ] ~  |
| Número<br>22819 | Tipo<br>Requisição  | Solicitação<br>CONFIGURAR A | CESSO À REDE  | EDUROAM VIA WIFI                 | SLA<br>48:00    | Prazo limite<br>10/08/2017 15:11 | Prioridade<br>5       | Situação<br>Em Andamento  | Contrato<br>Central IT novo | Criada em<br>03/08/2017 | 7 17:11        |       | ) •  |
| Número<br>22817 | Tipo<br>Requisição  | Solicitação<br>Instalar     | SLA<br>12:00  | Prazo limite<br>01/08/2017 17:27 | Prioridade<br>2 | Situação<br>Em Andamento         | Contrato<br>CENTRALIT | Criada em<br>31/07/2017 1 | 5:26                        |                         |                |       | •    |
|                 |                     |                             |               |                                  |                 |                                  |                       |                           |                             |                         |                | « ( 1 | 3 30 |

Imagem 10: Opção "Minhas solicitações" na parte superior da página.

É possível verificar também a quantidade de chamados abertos e o prazo limite para o chamado ser atendido.

#### Pesquisa de satisfação

Por fim, <u>responda</u> a **pesquisa de satisfação** quando o chamado for encerrado.

A pesquisa de satisfação é um link enviado no e-mail da conclusão do chamado.

Preencha se a solicitação foi resolvida e no campo de texto escreva sua sugestão, crítica, elogio etc. É muito importante para nós do CPD que você a responda.

A equipe do CPD agradece o seu contato.